## Windows 系統連線操作手冊

- 請先至<u>淡江軟體雲網站「使用申請</u>」申請使用服務,待收到開通通 知信函後即可使用(開通時間約30分鐘)。
- 2. VMware Horizon Client 安裝步驟(若已安裝 VMware Horizon Client 請跳至3)
  - (1)下載 <u>VMware Horizon Client for Wondows</u>(可按「箭頭」下拉 點選最新版本安裝)
  - (2) 連線該網址後,點取「DOWNLOAD NOW」下載後執行

| vmware' custom                         | ER CONNECT            | Products and A | Accounts   | Knowledge | More  | Q                |                     | Register              | Login  |
|----------------------------------------|-----------------------|----------------|------------|-----------|-------|------------------|---------------------|-----------------------|--------|
| Home / VMware Hori                     | zon Client for Windov | vs             |            |           |       |                  |                     |                       |        |
| Download                               | Product               |                |            |           |       |                  |                     |                       |        |
| Select Version                         | 2106 🗸                |                |            |           |       | Produc<br>View N | ct Resou            | urces<br>nload Histor | У      |
| Documentation                          | Release Notes         |                |            |           |       | Produc           | ct Info<br>nentatio | 'n                    |        |
| Release Date                           | 2021-07-15            |                |            |           |       | Horizo           | n Mobil             | e Client Priv         | асу    |
| Туре                                   | Product Binaries      |                |            |           |       | 1101120          | in comm             | namey                 |        |
| Product Downloads                      | Drivers & Tools       | Open Source    | Custom ISC | Os OEM A  | ddons |                  |                     |                       | ?      |
| File                                   |                       | Inform         | ation      |           |       |                  |                     |                       |        |
| VMware Horizon Clie                    | ent for Windows       |                |            |           |       | Г                | DOW                 | NLOAD NO              | $\sim$ |
| File size: 299.35 MB<br>File type: exe |                       |                |            |           |       | L                |                     |                       |        |
| Read More                              |                       |                |            |           |       |                  |                     |                       |        |

| YMware Horizon®<br><sup>版本 2106</sup> | _ | × |
|---------------------------------------|---|---|
| 您必須同意隱私權合約 和授權條款 才能安裝本產品              |   |   |
| 同意並安裝                                 |   |   |
| 自訂安裝                                  |   |   |

(4) 等安裝成功後,按「完成」

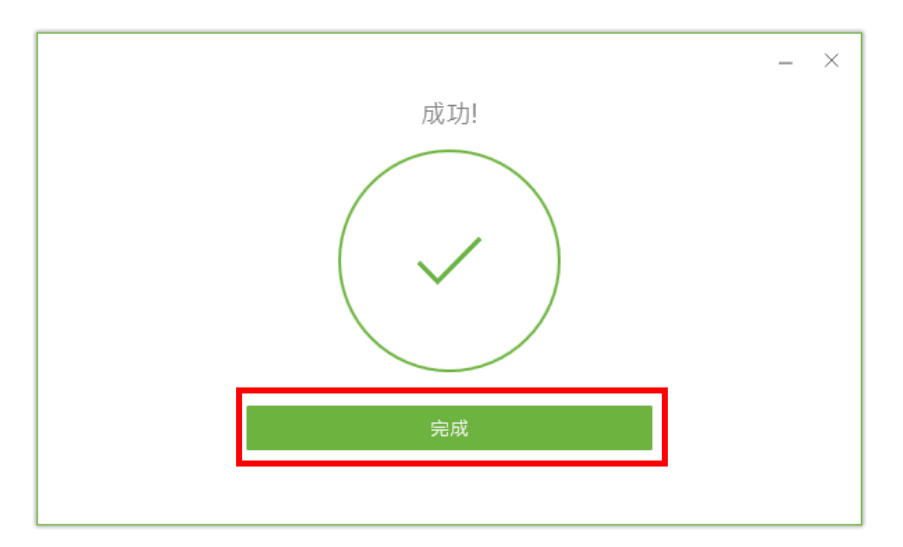

(5) 點選「立即重新啟動」

| 您必須重新啟動系統,對 VMware Horizon<br>Client 所做的組態變更才會生效。 |  |
|---------------------------------------------------|--|
| 立即重新啟動                                            |  |
| <br>稍後重新啟動                                        |  |

3. 連線淡江軟體雲

(1) 點選桌面 VMware Horizon Client 圖示。

(2) 點選「新增伺服器」

| 📮 VMware Horizon Client |  |  |
|-------------------------|--|--|
|                         |  |  |
|                         |  |  |
|                         |  |  |
|                         |  |  |
|                         |  |  |
|                         |  |  |
|                         |  |  |
| 新增何服器                   |  |  |
|                         |  |  |
|                         |  |  |
|                         |  |  |
|                         |  |  |
|                         |  |  |

(3) 設定連線伺服器名稱為「softcloud. tku. edu. tw」,按「連線」。

| 連線伺服器的名稱             |    |
|----------------------|----|
| softcloud.tku.edu.tw | ×  |
| 取淌                   | 連線 |

(4) 如之前已有設定,請確認伺服器的名稱無誤後點選兩下連線。

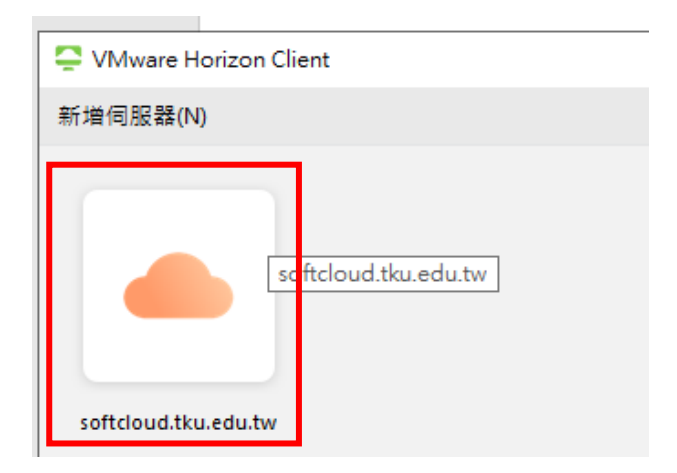

(5) 輸使用者名稱及密碼後選「登入」:

使用者名稱依身分別為「學號」或「教職員工編號」, 密碼為單 一入口登入密碼。

(6) 點選欲登入之主機後即可使用。

| 📮 VMware Horizon Client |                  |          |          |
|-------------------------|------------------|----------|----------|
| <                       |                  |          | ○ 重新整理 🟠 |
| Attps://softcloud.tk    | ku.edu.tw        | T        |          |
|                         |                  |          |          |
| Win10                   | Win10<br>English | Win10 桌面 | Win10 繪圖 |
| ☆ ···                   | 습 …              | ☆ …      | ☆ …      |
|                         |                  | 1        |          |

## 4. 登入後如要登出軟體雲,請選擇上方[選項]下拉選單內[中斷連線並

登出]。

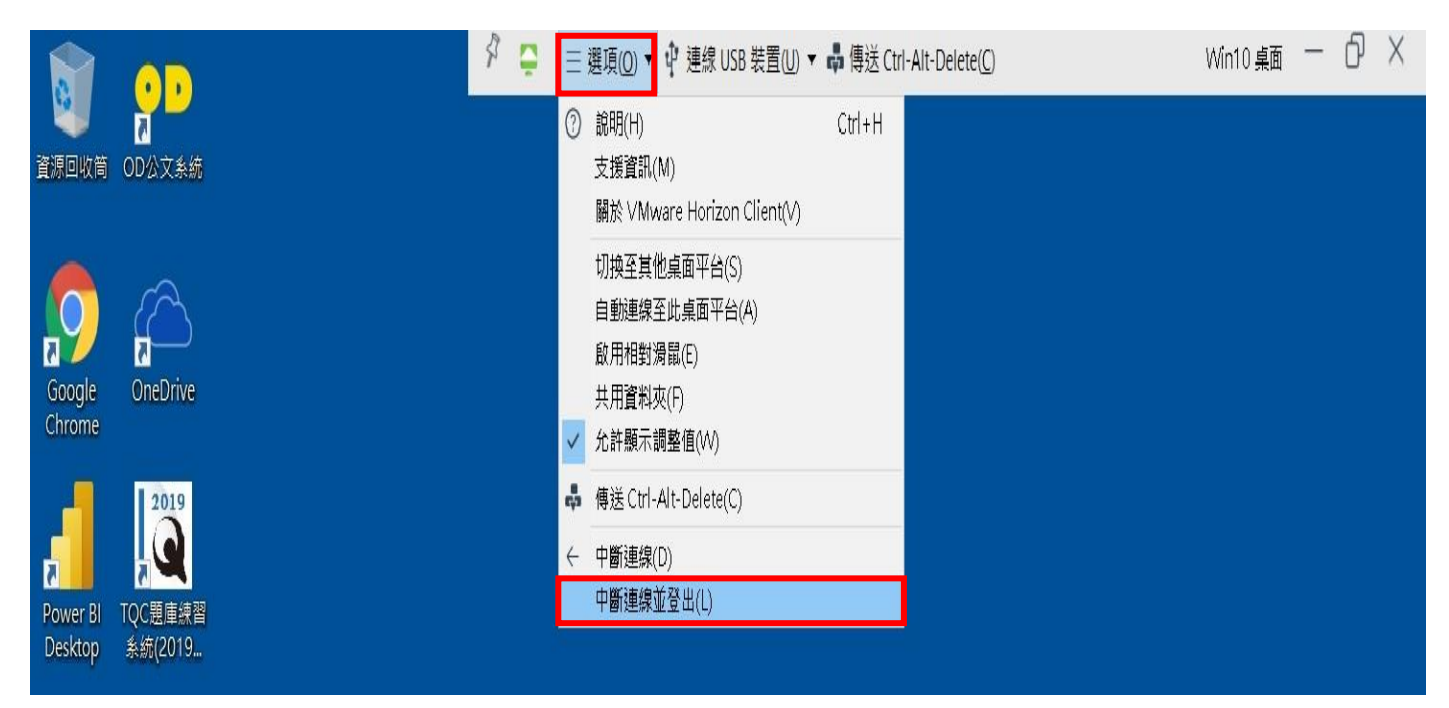